## 投資信託についてのご注意

### 【投資信託のリスク】

●投資信託は、主に国内外の株式や公社債等の値動きのある証券を投資対象とし、投資元本が保証されていないため、当該資産の市場 における取引価格の変動や為替の変動等により、基準価額は変動します。よって元本および収益金が保証されておりません。

### 【投資信託に関する諸費用】

●投資信託は、申込時に「購入時手数料」や換金時に「信託財産留保額」および「換金手数料」がかかるものがあります。また、運用期間中 は[信託報酬]および[その他の費用(監査報酬等)]などがかかります。(つみたてNISAの対象ファンドは購入時の手数料がかからない 〈ノーロード〉ファンドです。)ただし、これら費用は各ファンドにより異なりますので、料率、上限額等を表示することができません。必ず各ファン ドの目論見書等でご確認ください。また、当該手数料等の合計額についても、ファンドによって、またファンドを保有される期間等に応じて異 なりますので、表示することができません。

### 【その他の重要事項】

- ●投資信託は、預金保険の対象ではありません。当金庫で取扱う投資信託は、投資者保護基金の対象ではありません。
- ●投資信託は、預金ではなく、元本の保証はされていません。
- ●投資信託の運用による損益は、投資信託を購入したお客さまに帰属します。
- ●投資信託の取扱いは当金庫が行いますが、投資信託の設定・運用は投資信託委託会社が行います。
- 投資信託をご購入の際には「投資信託説明書(交付目論見書)」および「目論見書補完書面」をご確認のうえご自身でご判断ください。 「投資信託説明書(交付目論見書)」および「目論見書補完書面」は、当金庫の投資信託取扱店舗にご用意しております。
- ●投資信託の取得のお申込みに関しては、クーリングオフの規定の適用はありません。
- ※本資料は、作成基準日現在の法令等に基づいて作成しております。今後、関連法令等の改正が行われた場合、内容等が変更になる可 能性があります。

## インターネット専用ファンドについてのご留意事項

●インターネット専用ファンドとは、取扱いをろうきんダイレクト[インターネットバンキング]※に限定した投資信託です。 ※ろうきんダイレクト[インターネットバンキング]のご利用にあたって、詳しくは当金庫ホームページをご覧ください。

●インターネット専用ファンドは、取扱いをろうきんダイレクト[インターネットバンキング]に限定しているため、営業店では取扱いをしておりませ ん。また、投資信託説明書(交付目論見書)・目論見書補完書面等も営業店にご用意しておりません。インターネット専用ファンドについて は、インターネットによる電子交付またはご自宅へ郵送※させていただきます。

※ご自宅へ郵送を希望される方は、ろうきんダイレクトヘルプデスクまでご連絡ください。

●インターネット専用ファンドの商品性についてご不明な点は、ろうきんダイレクトヘルプデスクもしくは各運用会社にお問い合わせください。 ●インターネット専用ファンドのご購入・換金等の決定は、当金庫ホームページを参照していただき、お客さまご自身でご判断願います。営業 店等でのご相談は承っておりません。

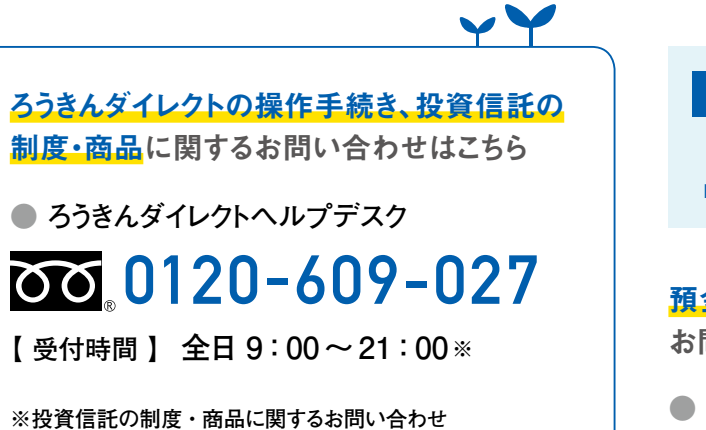

【受付時間】平日9:00~17:00 (土日祝、12月31日~1月3日を除く) ※1月1日~1月3日および定期メンテナンス時はご利用いただけ ません。

## インターネットバンキング投資信託

PC・スマートフォンでアクセス!

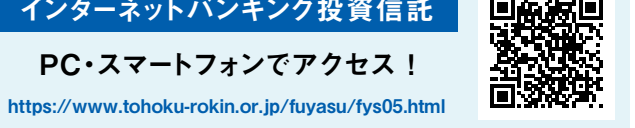

預金・融資商品、各種サービス等に関する お問い合わせはこちら

● 東北労働金庫お客さまサービスセンター 00 0120-1919-62

【受付時間】 平日9:00~17:00

2020年8月1日現在

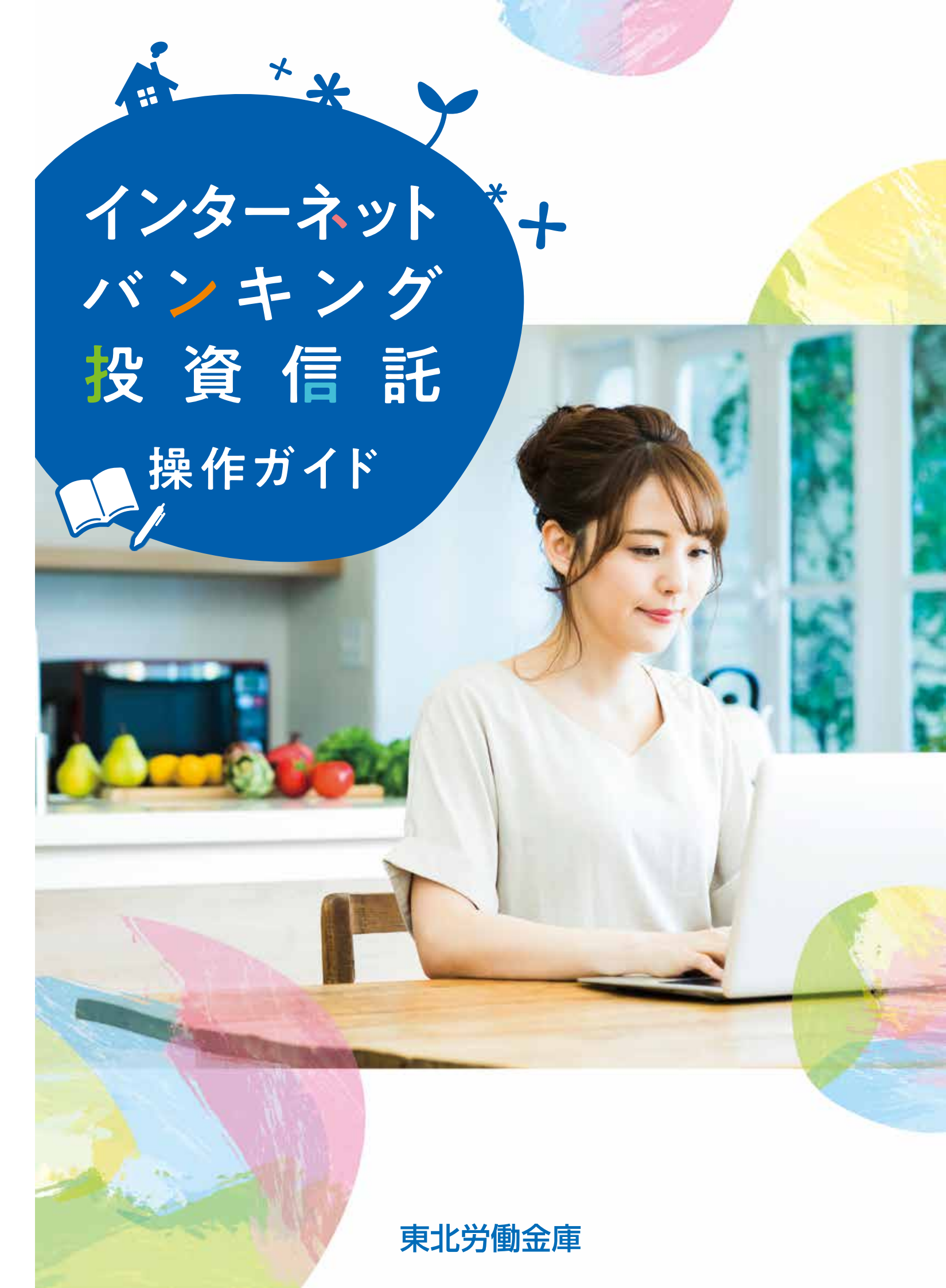

### カンタン ろうきんダイレクトで インターネット投信!! 便利に (0)

# インターネットバンキング投資信託のメリット

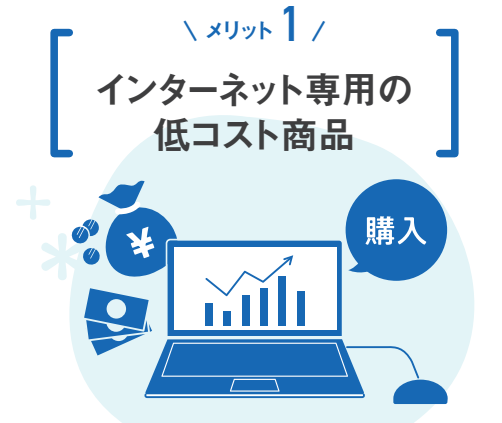

購入時手数料が無料のインターネット専用 ファンドを購入いただけます。

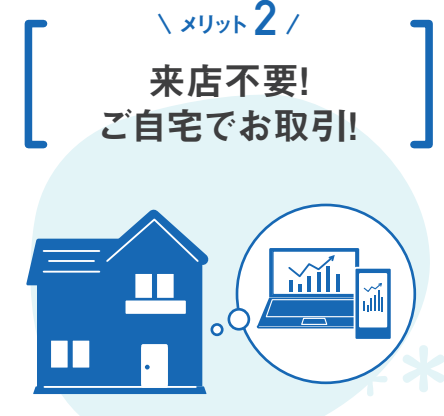

忙しくて窓口に行けない方でも、インターネット 環境さえあればどこでもご利用いただけます。

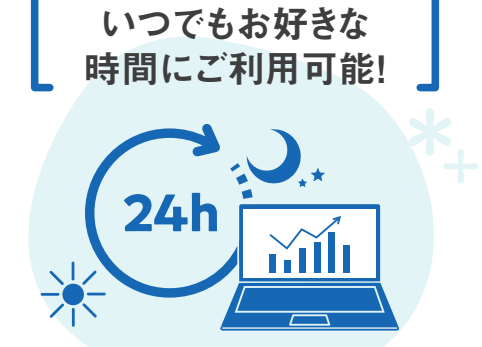

\ XUYF 3/

24時間いつでもお好きなタイミングでご利用 いただけます(定期メンテナンス時間を除く)。

# 投資信託メニュー

| 1 | 投資信託注文   | 投資信託の購入・解約、注文状況照会などのお取引ができます。                                             |
|---|----------|---------------------------------------------------------------------------|
| 2 | 定時定額買付契約 | ご希望のファンドを自動的に毎月購入する「定時定額買付契約」の新規申込や変更、<br>廃止などのお取引ができます。月5,000円からはじめられます。 |
| 3 | 残高・取引照会  | ご希望の投資信託口座のファンド別の残高や運用損益、過去の取引履歴が照会できます。                                  |
| 4 | 投資情報     | ファンドの基本情報や運用実績を確認したり、世界各地のマーケットにおける株価指数、<br>為替レート、債券・金利などを確認できます。         |
| 5 | 各種情報     | 投資信託のしくみや投資信託の用語を確認したり、特定口座、NISAなどの<br>ご案内を確認できます。                        |

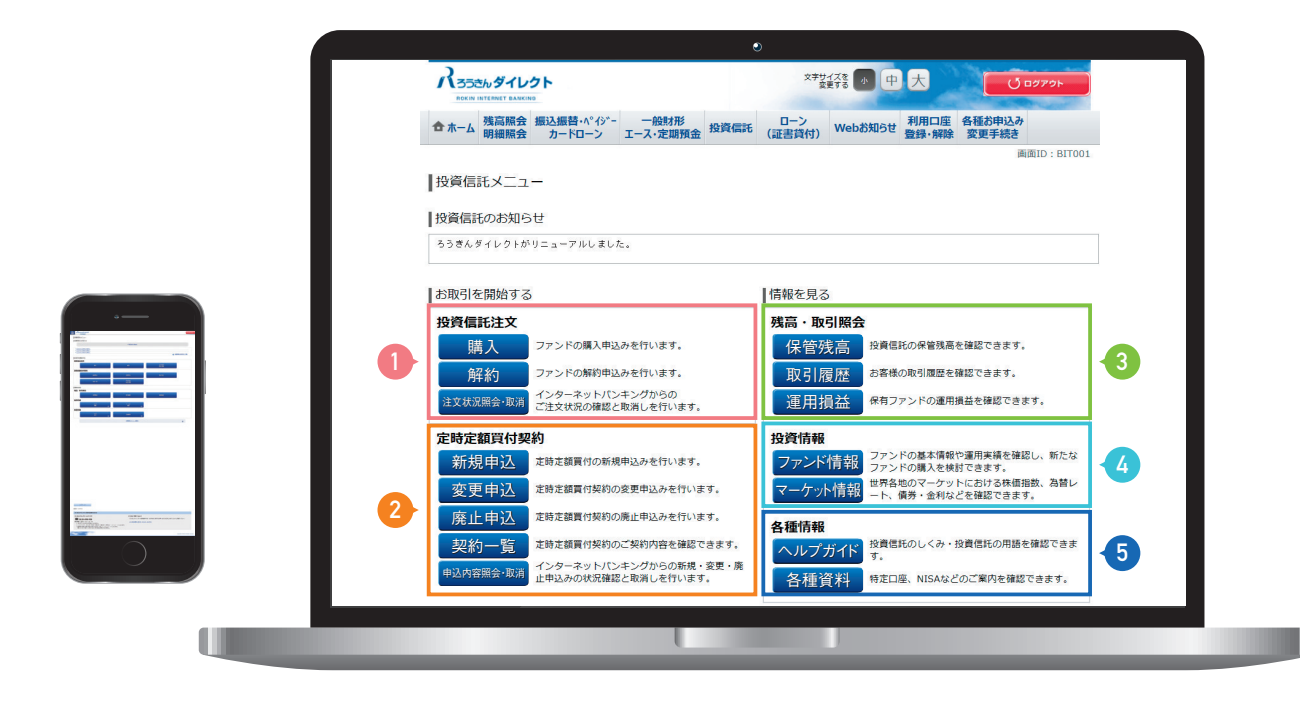

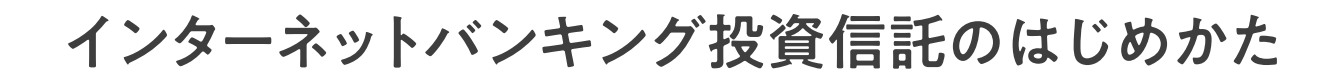

# お取引開始までの流れ

インターネットバンキングで投資信託のお取引をはじめるには、以下のお手続きが必要となります。

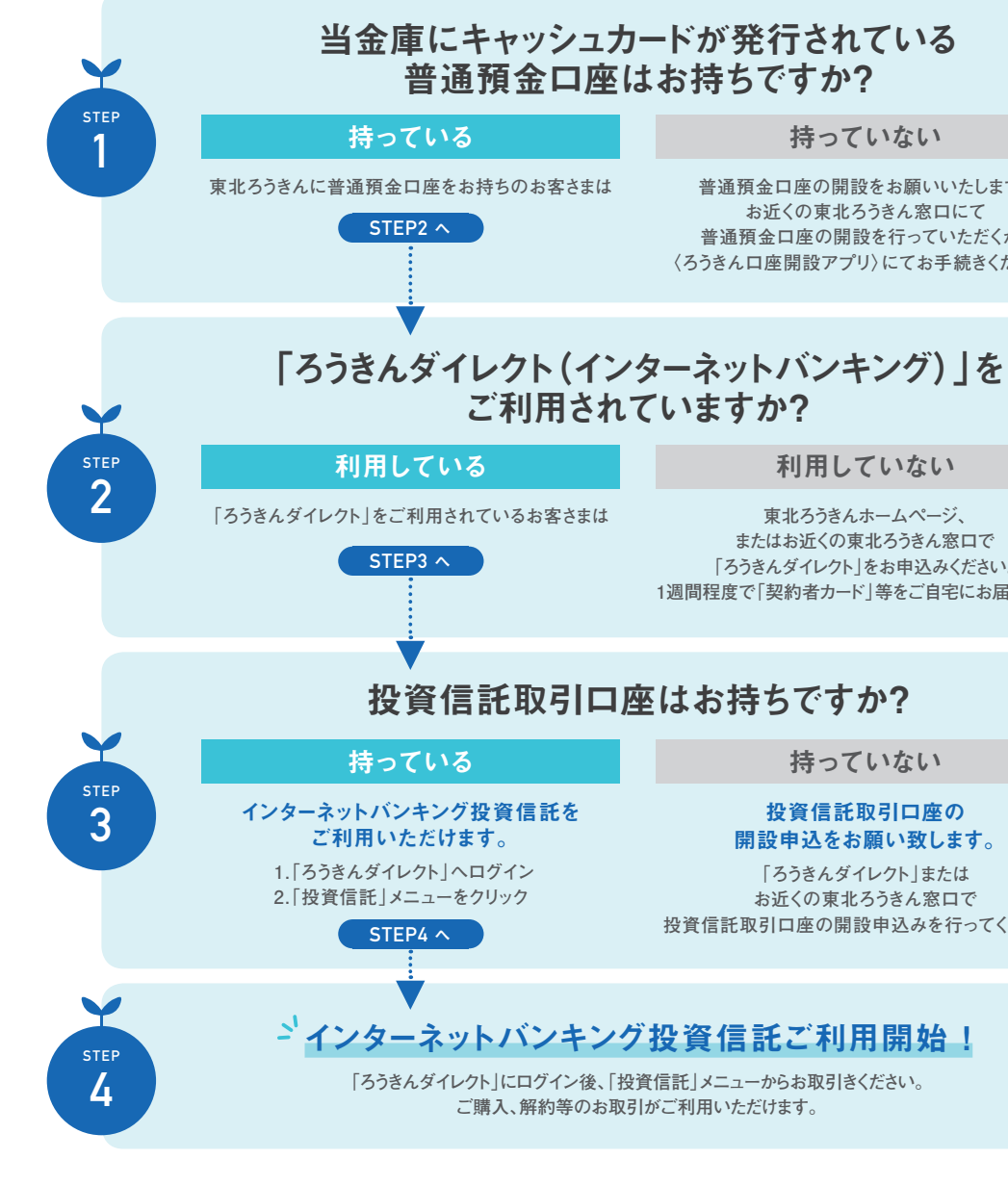

# ご利用時間について

定期メンテナンス(注)の時間帯以外は、いつでもご利用いただけます。ただし、お取引の受付時間により、翌営業日扱いとさせていただく場合があります。

|            | 受付時間          | 申込日の取扱い   | 購入資金の引落し時間 |
|------------|---------------|-----------|------------|
|            | 0:00~9:00前まで  | 米口扱い      | 当日9:00以降   |
| 平日         | 9:00~13:00前まで | 当日放い.     | 即時引落し      |
|            | 13:00以降       | 羽带来口拉口    | 翌営業日       |
| 土日祝日・12/31 | 終日            | 立名未口扱い    | 9:00以降     |
| ファンド休業日    |               | 申込受付できません |            |

※受付時間は確認用パスワード入力後の「確定する」ボタンを押した時間とさせていただきます。 (注)定期メンテナンス(サービス休止)についての詳細は「ろうきんダイレクト」のホームページ上でご案内します。

持っていない

普通預金口座の開設をお願いいたします。 お近くの東北ろうきん窓口にて 普通預金口座の開設を行っていただくか、 〈ろうきん口座開設アプリ〉にてお手続きください。

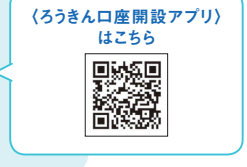

利用していない

東北ろうきんホームページ、 またはお近くの東北ろうきん窓口で 「ろうきんダイレクト」をお申込みください。 1週間程度で「契約者カード」等をご自宅にお届けします。

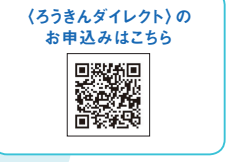

持っていない

投資信託取引口座の 開設申込をお願い致します。

「ろうきんダイレクト」または お近くの東北ろうきん窓口で 投資信託取引口座の開設申込みを行ってください。

購入

# ▶ おぼう 1 投資信託の 購入

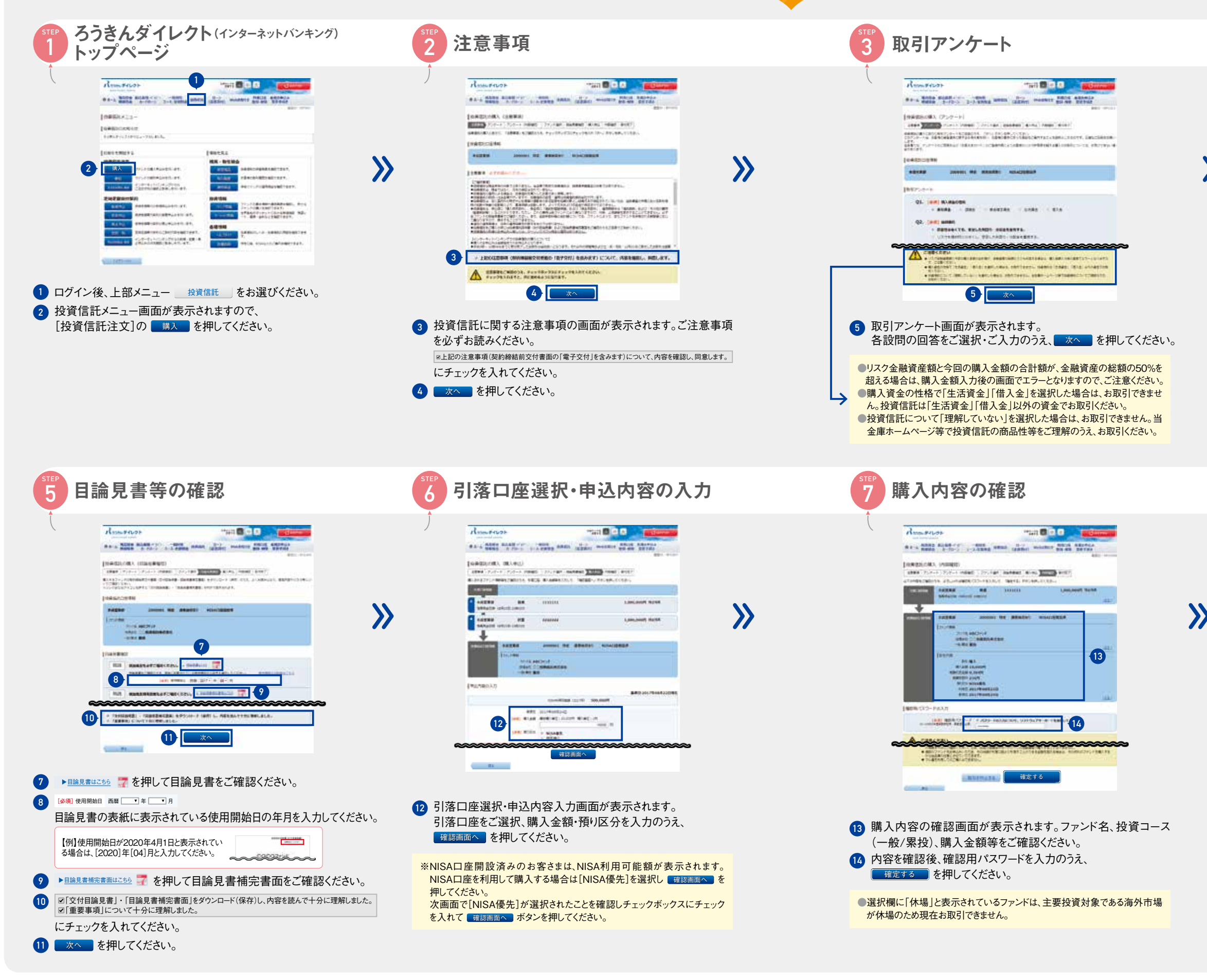

| STEP           |                                                                                                    |
|----------------|----------------------------------------------------------------------------------------------------|
| 4              | ファンド選択                                                                                                    |
| Ĵ              |                                                                                                    |
|                | Assess The Call Barrier                                                                                         |
|                | Reading states                                                                                                  |
|                | 「日本市山山市」(ファンド高川)<br>「日本市・ファー・ファー・河南市 2000年日日日日日日日日日日日日日日日日日日日日日日日日日日日日日日日日日日                                    |
|                | alanghoriganda, alonganghorigan, ang ang ang ang ang ang ang ang ang ang                                        |
|                | AND AND A DESCRIPTION                                                                                           |
|                | Indiana and a second and a second and a second and a second and a second and a second and a second and a second |
|                | Try-rations. PrMANANACHERINAL WELL PR.44, 112                                                                   |
|                | 2016                                                                                                    |
|                | !                                                                                                    |
|                | ALANSE ( BUREDIAN (JOHN BET-STATES)                                                                             |
|                | Jaget website.                                                                                                  |
|                | 80 Julion 199                                                                                                   |
|                | [2722-0-8]<br>bran   gamme                                                                                      |
|                |                                                                                                    |
|                | in ourse construct to cont [50]                                                                                 |
|                |                                                                                                    |
| ! ;            | 検索条件指定にご希望の条件を入力のうえ検索いただくことで、<br>画面に表示するファンドを絞り込むことができます。                                                       |
| I I I          | 検索条件指定にご希望の条件を入力のうえ検索いただくことで、<br>画面に表示するファンドを絞り込むことができます。<br><b>購入受付完了</b>                                      |
| STEP<br>8      | 検索条件指定にご希望の条件を入力のうえ検索いただくことで、<br>画面に表示するファンドを絞り込むことができます。<br>購入受付完了                                             |
| STEP<br>8<br>9 | 検索条件指定にご希望の条件を入力のうえ検索いただくことで、<br>画面に表示するファンドを絞り込むことができます。<br>購入受付完了                                             |
| step<br>9      |                                                                                                    |
| STEP<br>8      | 検索条件指定にご希望の条件を入力のうえ検索いただくことで、<br>画面に表示するファンドを絞り込むことができます。                                                       |
| STEP<br>8<br>9 |                                                                                                    |
| STEP<br>8<br>9 |                                                                                                    |
| STEP<br>8<br>9 |                                                                                                    |
| STEP<br>8      |                                                                                                    |
| STEP<br>8      |                                                                                                    |
| STEP<br>8      |                                                                                                    |

- 平日営業日9時~13時前までに受付完了となったお取引は受付完 了時に即時購入資金を引落します。
- 平日営業日0時~9時前までに受付完了となったお取引は当日の午前9時、平日営業日13時~24時および休業日に受付完了となったお取引は翌営業日の午前9時に購入資金を引落口座(普通預金口座)から引落します。
- 引落しを行う時点で支払可能な残高の不足等により引落しできなかった場合は、お申込みは取消しとなります。
   なお、複数の引落しがある場合、その順序は、当金庫の任意となります。

# <u> まままの方法</u> 2 投資信託の 定時定額買付(新規申込)

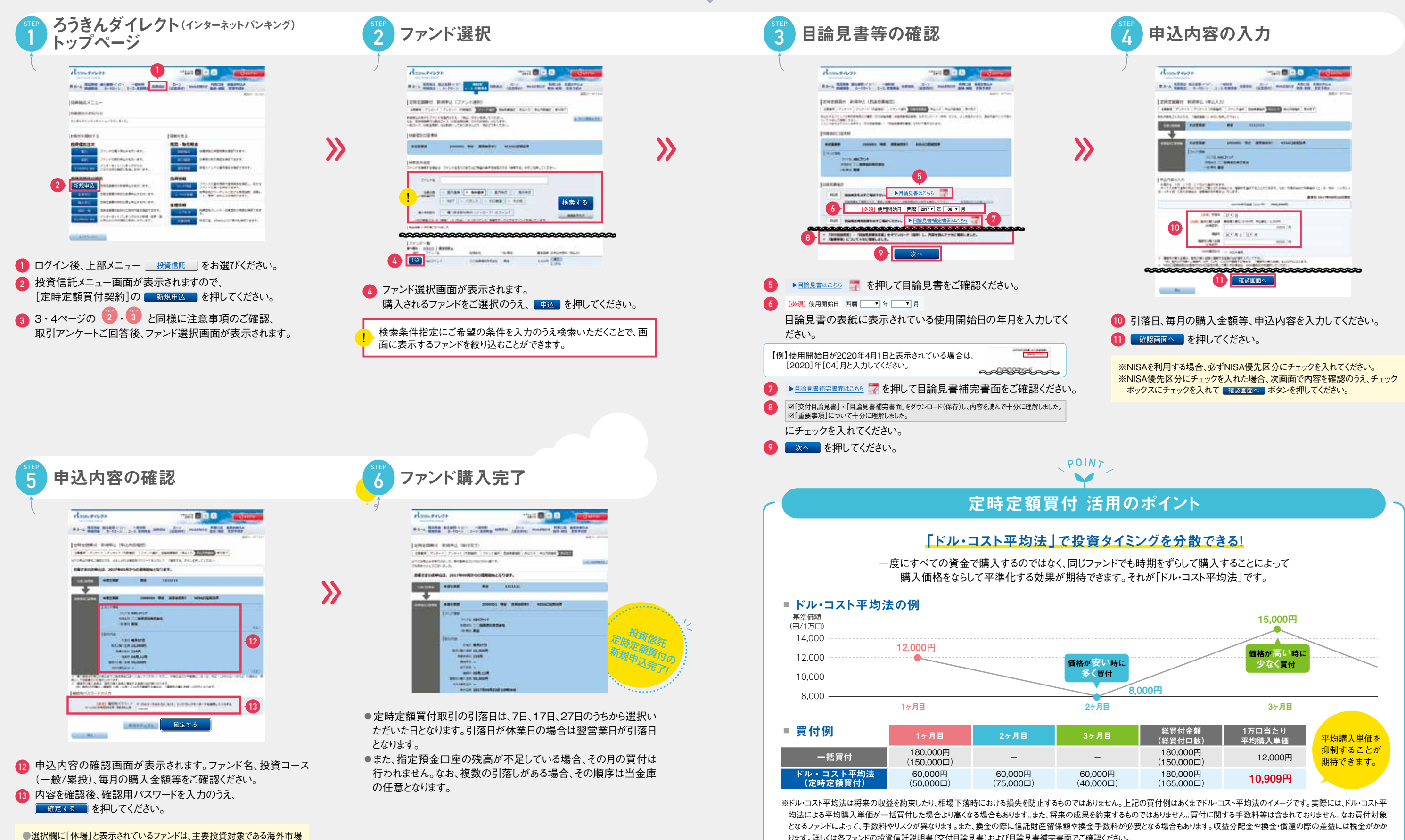

が休場のため現在お取引できません。

定時定額買付

新規申込

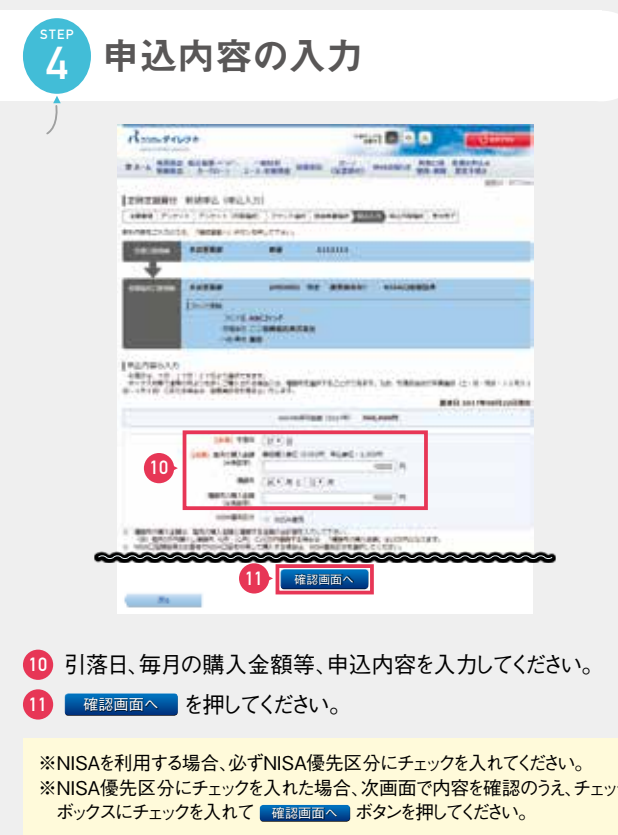

ります。詳しくは各ファンドの投資信託説明書(交付目論見書)および目論見書補完書面でご確認ください。

解約

# \*取引の方法 3 投資信託の解約

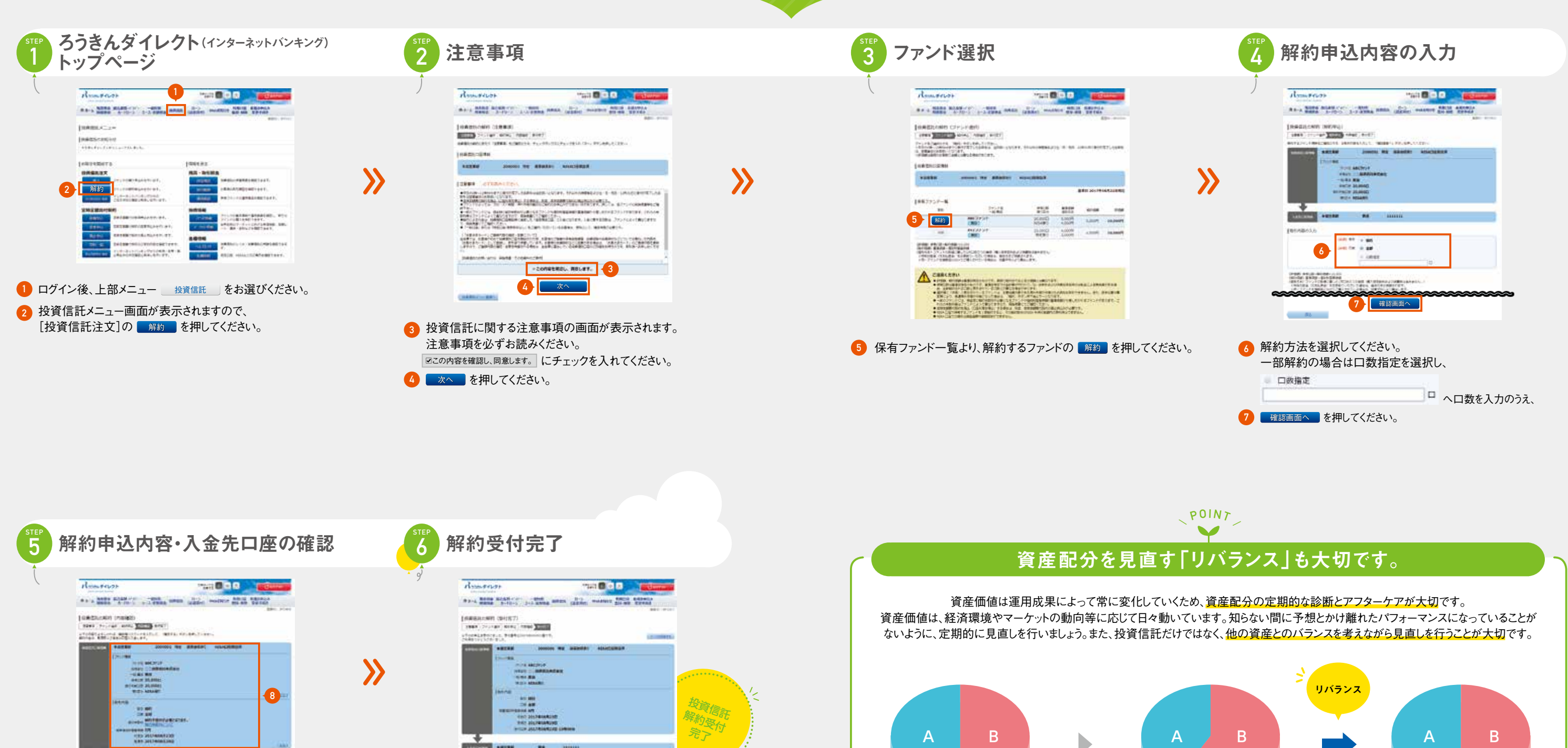

当初の資産配分

A:50万円/B:50万円

解約金額は指定預金口座に入金されます。入金に要する日数はファ ンドによって異なりますので、目論見書をご確認ください。

※定時定額買付契約によるファンドの購入をやめる場合は、別途契約廃止の手 続きが必要となります。

【換金金額の概算方法】 換金金額=解約口数×約定日の基準価額÷10.000

※ファンドによっては、解約時に信託財産留保額が差し引かれる場合があります。

----

の
解約申込内容の確認画面が表示されます。

確定する を押してください。

内容を確認後、確認用パスワードを入力のうえ、

● 全 部 解 約:選択したファンドを全額換金します。

9

MARTIN SUBJECT PART TRADE OF , UNITARY & TERRITORY

確定する

ファンド情報、取引内容、入金先口座をご確認ください。

して一部換金ができます。

● 口数指定解約:選択したファンドの保有口数内で、任意に口数を指定

Bの資産価値が上昇。 Bを売却。 資産配分が変わりました。 Aを購入して、当初の 資産配分に戻しました。 A:50万円/B:70万円 A:60万円/B:60万円 A資産とB資産のリスク・リターンが大きく異なる場合、 ポートフォリオの見直しによって、元の資産配分に戻すといった見直しも非常に重要となります。

# お取引の方法(4)各種照会

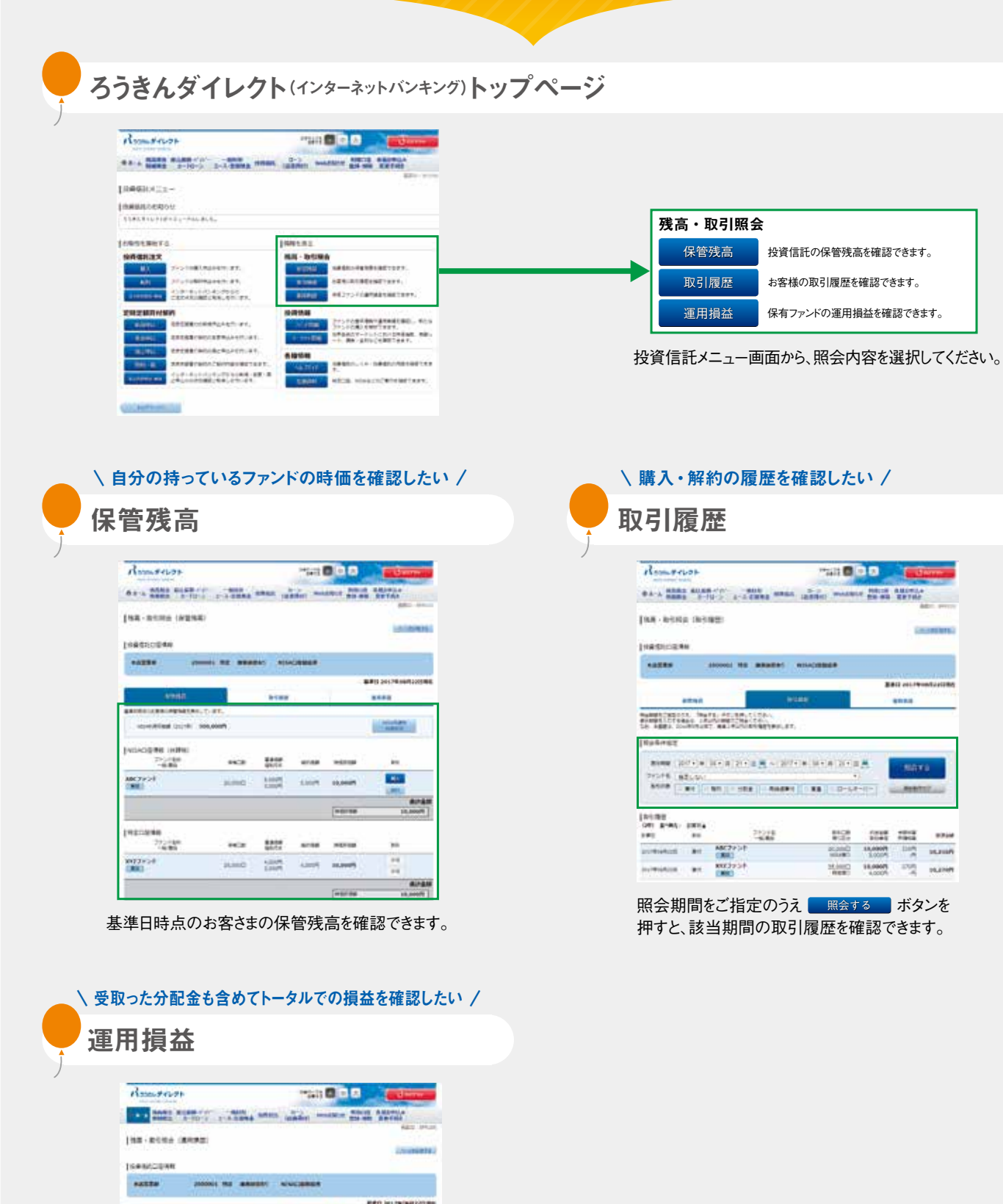

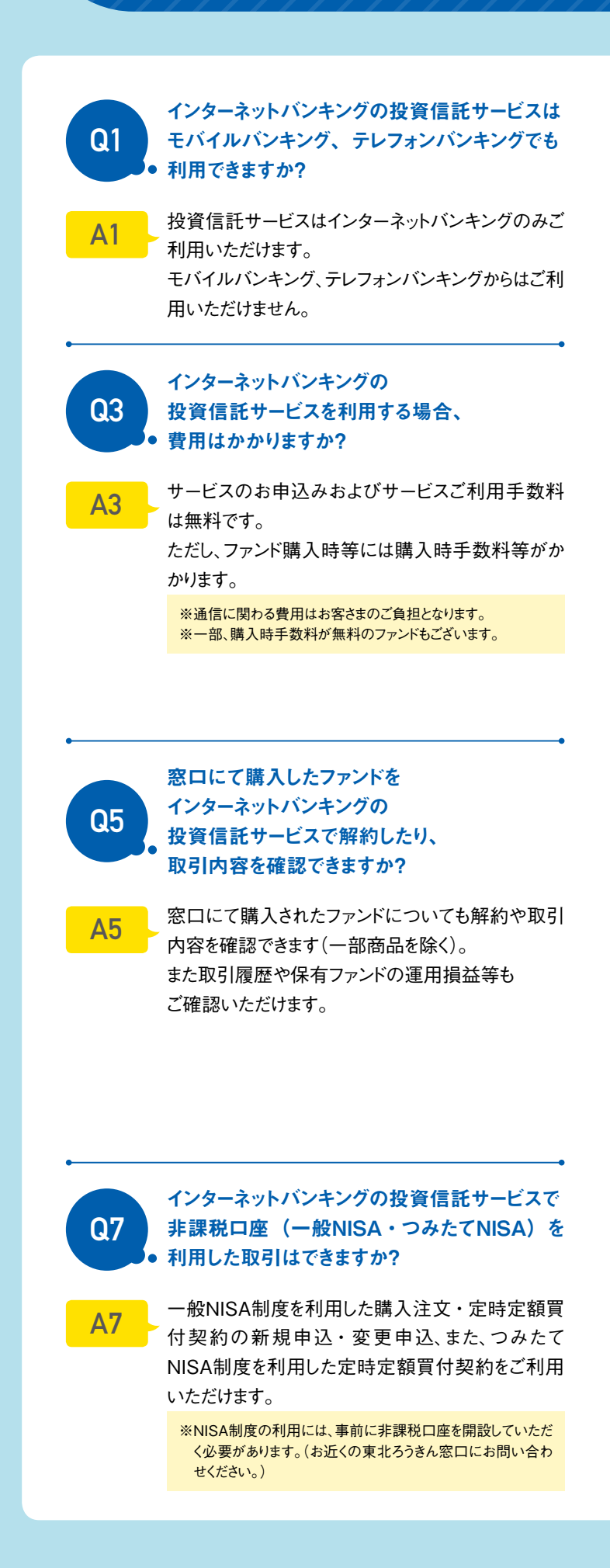

COMP (VAR)

40 272

12.58

165 august

79225

ente ante àte servicer

1.007 28.0007

BLIDAR BRITH

2.01.5

基準日時点のお客さまのファンドごとの運用損

07 8176

益を確認することができます。

410

16,1354 01

照会

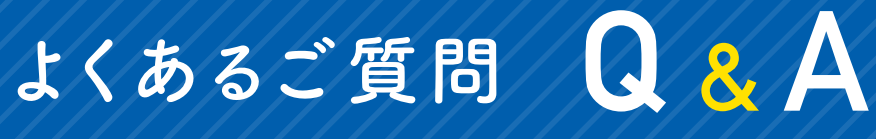

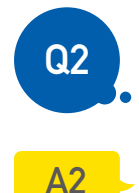

インターネットバンキングから 投資信託取引口座の開設を申込みできる 年齢に制限はありますか?

20歳以上80歳未満のお客さまがお申込みいただ けます。

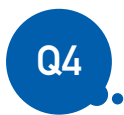

インターネットバンキングをすでに利用していて、 窓口で投資信託取引口座を開設した場合、 どれくらいで投資信託サービスを利用できますか?

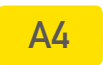

指定預金口座として届出した普通預金口座がイン ターネットバンキングの代表口座(利用口座)であれ ば、投資信託取引口座を開設した翌営業日の午後 からご利用いただけます。

※指定預金口座(普通預金)がインターネットバンキングの利用 口座ではない場合は、「利用口座登録・解除」から当該口座 を利用口座として登録してください。利用口座の登録が完了 するまで、約3営業日かかります。投資信託サービスは利用ロ 座登録が完了した翌営業日の午後からご利用いただけます。

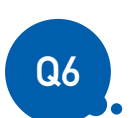

## インターネットバンキングの 投資信託サービスでファンドの購入を 注文しましたが残高不足で資金が 引落されなかった場合はどうなりますか?

A6

受付した購入注文の資金引落しに際し、引落口座 の残高不足や総合口座貸越(普通預金残高がマイ ナスとなる状態)となる場合は、注文を取消しさせて いただきます。

また、一度引落しできなかったお取引は再度の引落し を行いません。

※カードローンの自動貸越となった場合も注文を取消しさせてい ただきます。

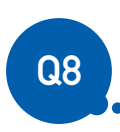

## 今年のNISA非課税投資枠を利用するには、 いつまでに購入すればよいですか?

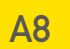

受渡日が今年中のお取引でご利用いただけます。購 入日ではなく、年内最終営業日の受渡日までが、その 年のNISA非課税投資枠の利用対象となります。 お取引に際しては、投資信託のお申込内容確認画 面にて受渡日をご確認ください。